## QCPR アプリ 取扱説明書

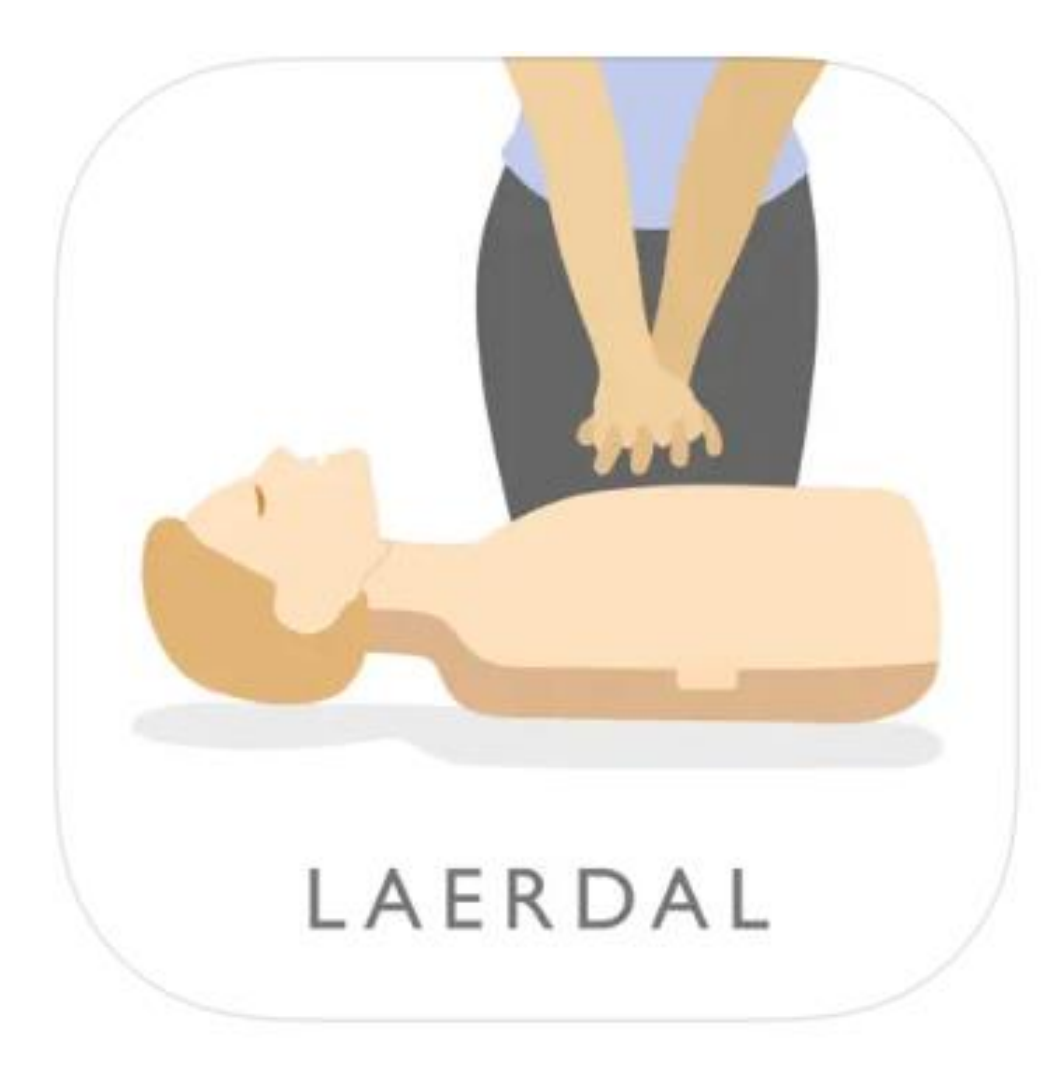

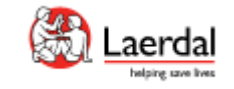

2023.07

ダウンロード&登録

 スマートフォンあるいはタブレットを使って 「QCPR」アプリをダウンロードします。(無料)
 ※このアプリは、iPhoneなどiOSとアンドロイド 両方のデバイスで使用できます。

2.ダウロードしたアプリを開きます。 「"QCPR"がBluetoothの使用を求めています」 とポップアップが表示後「OK」を押します。

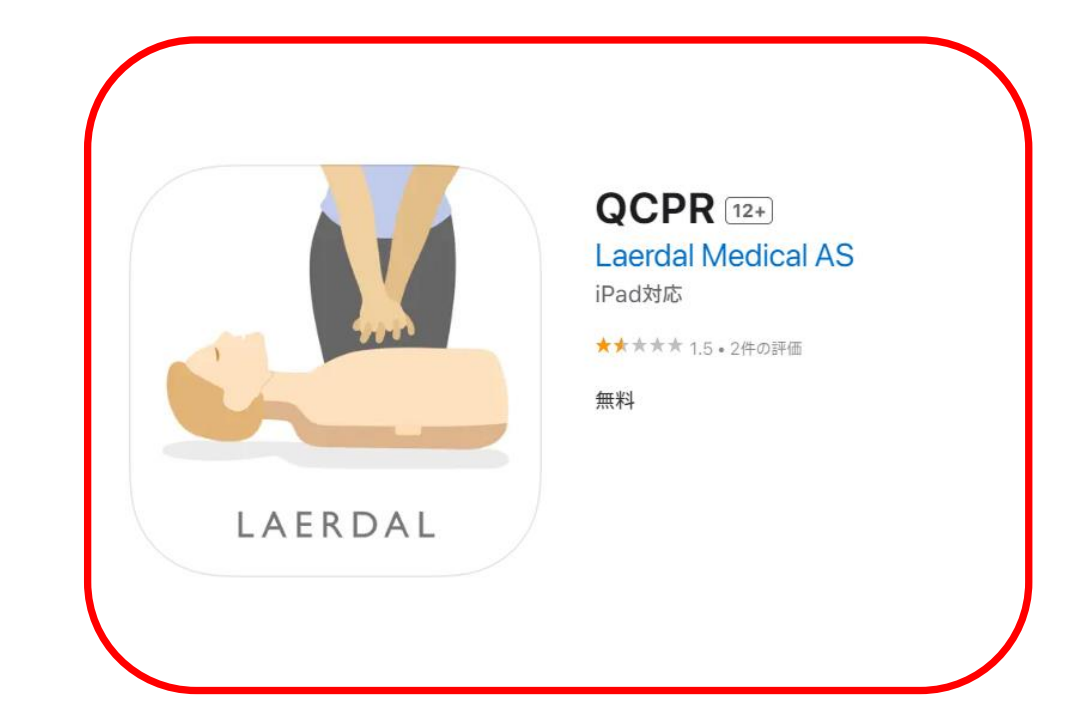

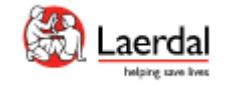

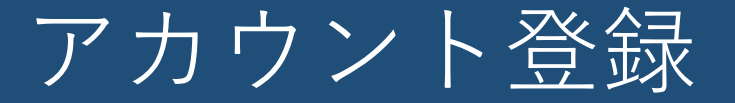

インストラクターモード

1台のスマートフォンで複数のマネキンに接続する場合に登録します。

メールアドレス、名前、パスワードの登録が必要になります。

初めて登録する場合

既にアカウントをお持ちの場合

- 学習者モード
- 1台のスマートフォンで1台のマネキンに接続する場合
   に登録します。
   メールアドレス、名前、パスワードの登録は不要です。

「学習者です」を押して、ガイドに従ってマネキンと接 続してください。

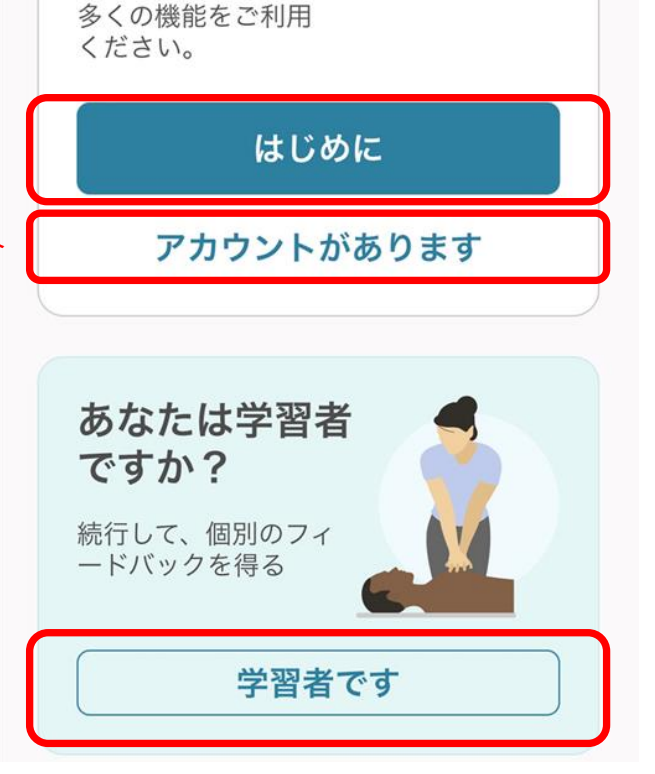

QCPR へようこそ。

高品質のフィードバックを提供するアプリ

あなたはイン

ストラクター

無料で登録して、より

ですか?

です!

<u>インストラクターモード アカウント登録</u>

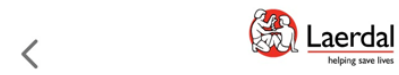

## 登録して続行

すべての設定が保存されている Laerdal ア カウントを作成します。

メールアドレス
e.g.annie@laerdal.com
次へ
過去にアカウントなしで QCPR を使用したことがある場合は、アカウントを作成する必要があります。
メールアドレスを入力して

「次へ」を押す

名前を入た 押す

プロファイルを作成

## XXXXXXX@yahoo.co.jp

Laerdal のすべての製品とサービスにアクセ スするには、情報を登録してください。

| <sup>名</sup><br>e.g. Annie   |    |  |
|------------------------------|----|--|
| <sub>姓</sub><br>e.g. Laerdal |    |  |
|                              | 次へ |  |
|                              |    |  |
|                              |    |  |

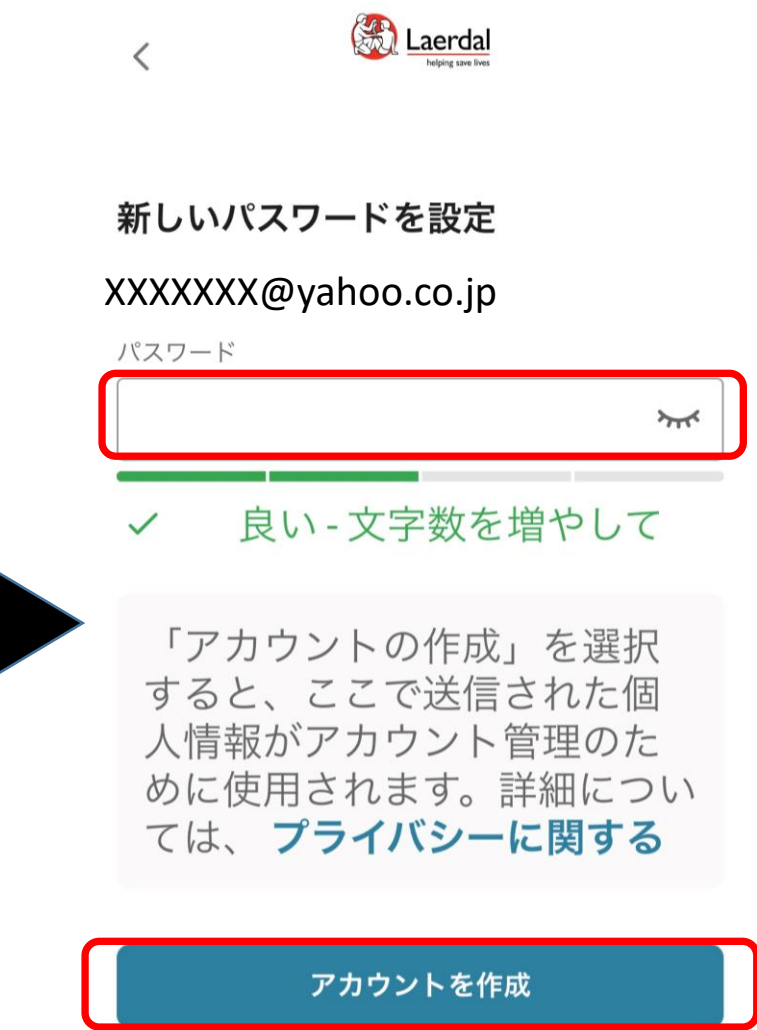

パスワードを入力して 「アカウントを作成」を押す

インストラクターモード<br />
アカウント登録

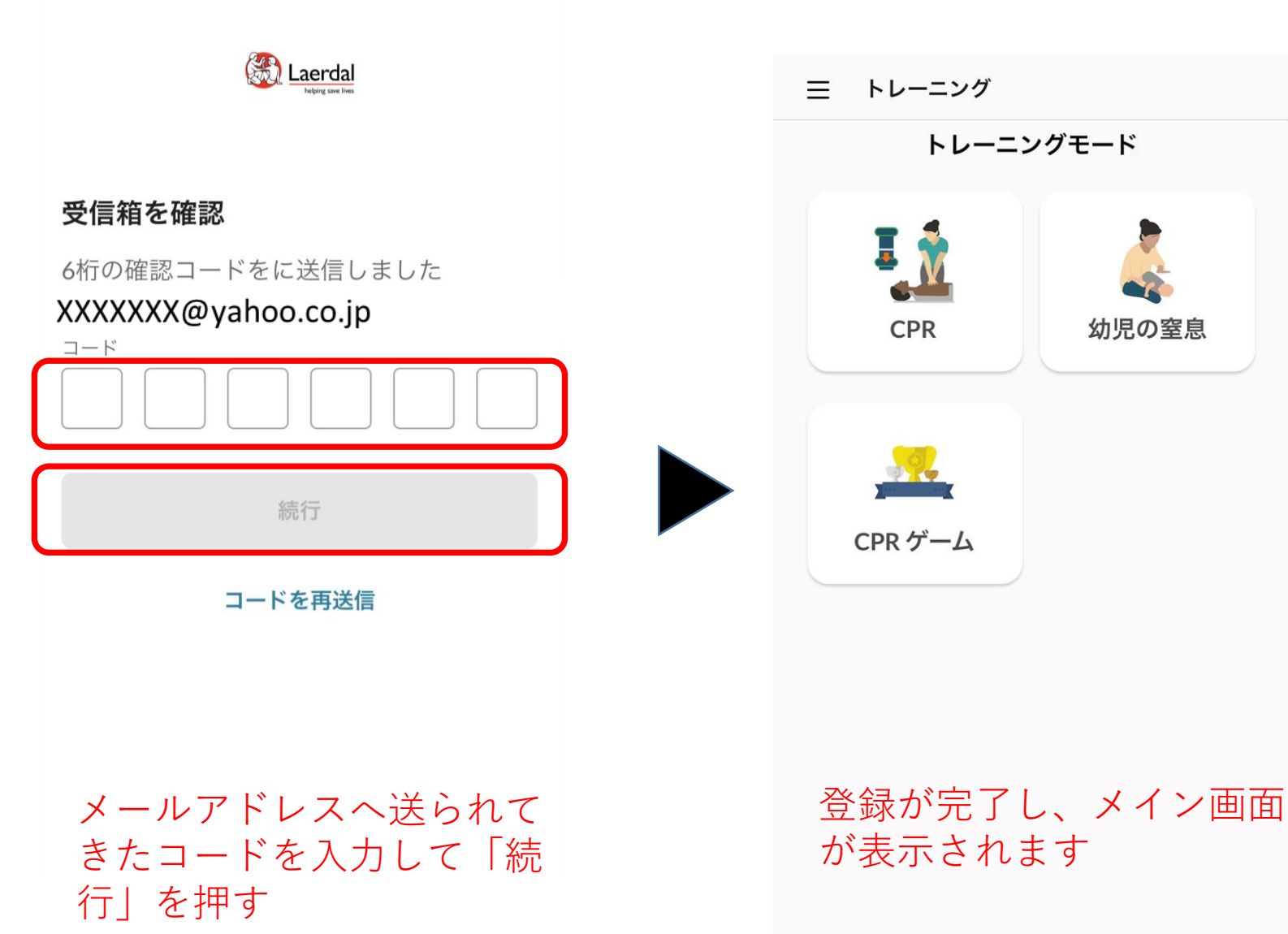

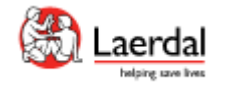

学習者モード

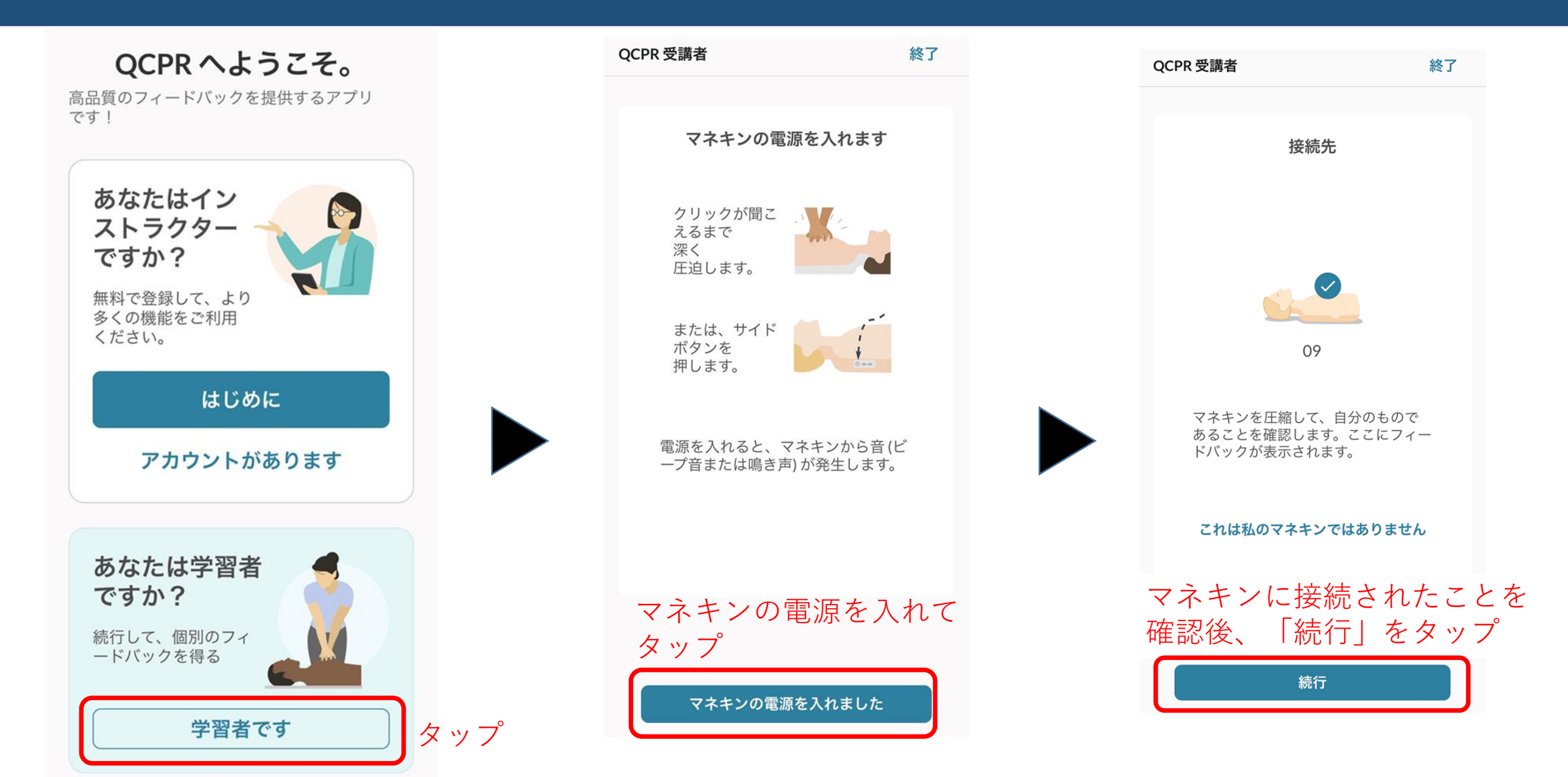

学習者モード

ロシ

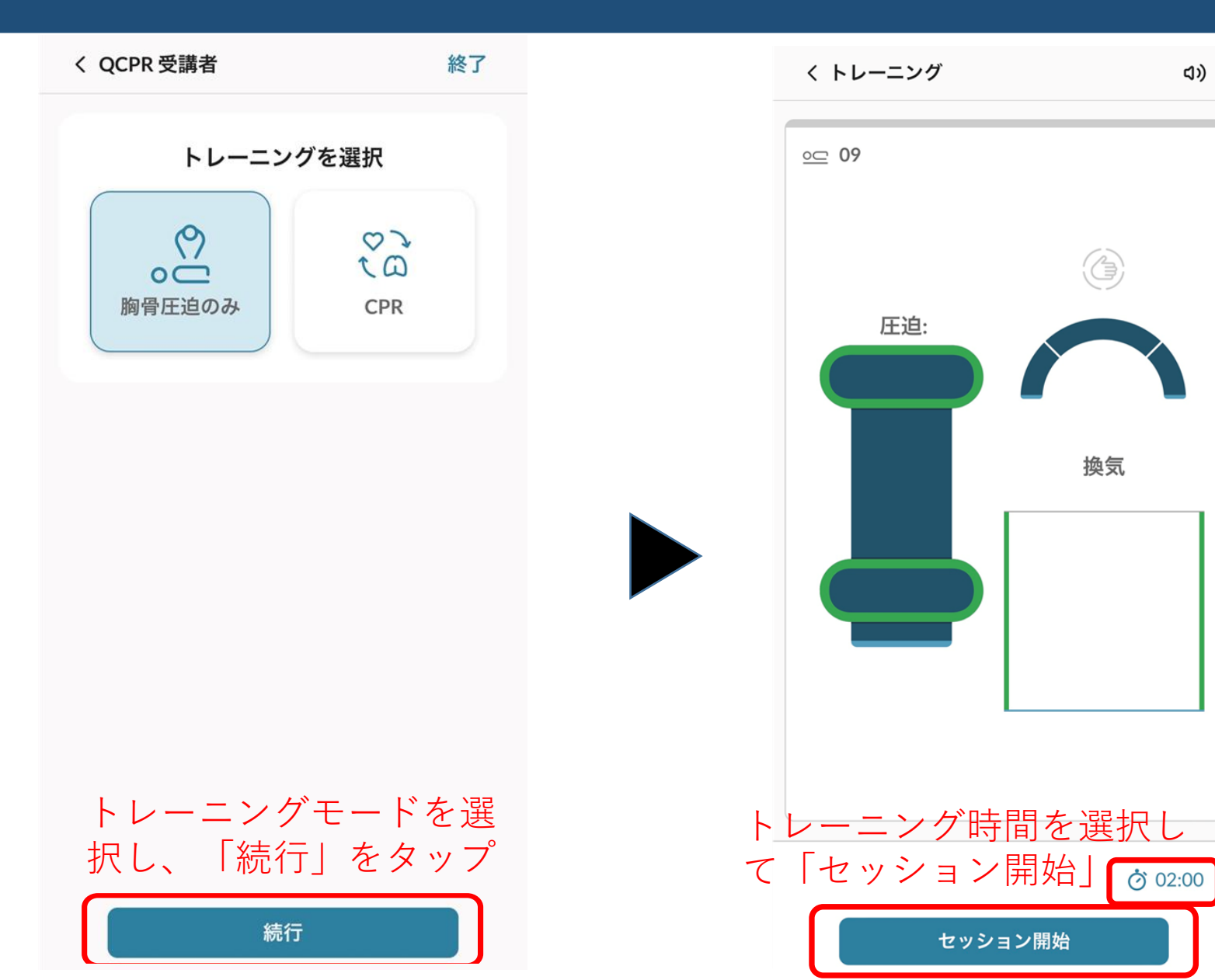

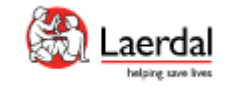

インストラクターモード

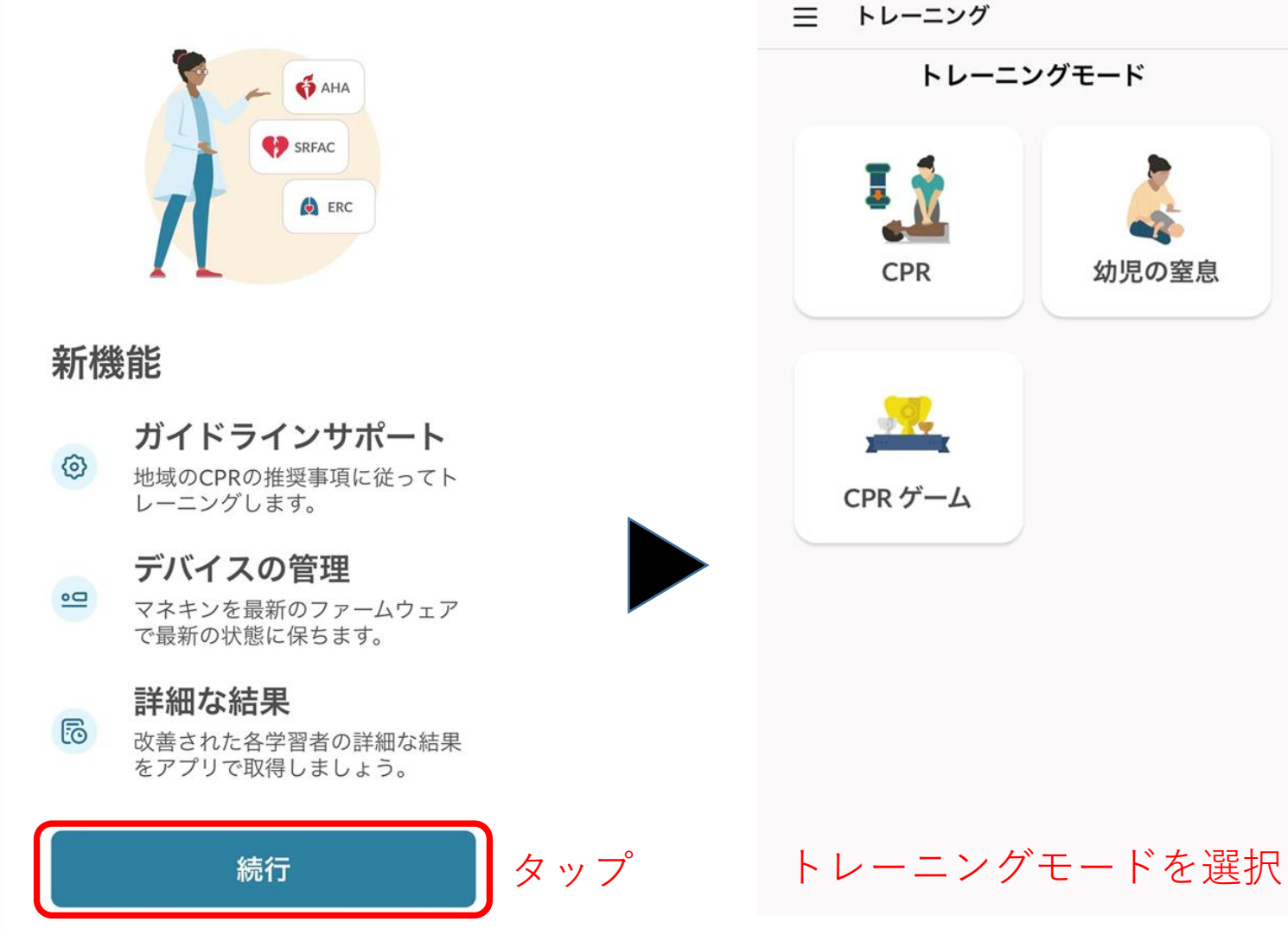

幼児の窒息

く トレーニング トレーニングが選択されました CPR すべてのレサシおよびリトルファミリーの マネキンと互換性があります。 マネキン (?)マネキンの接続方法  $\sim$ 09 (+)リトル アン QCPR 03 ( + )リトル アン QCPR マネキン検索中... マネキンをタップして接続 し、「続行」 📩 マークが表示された際はこれ をタップしてファームウェア の更新を行ってください

インストラクターモード

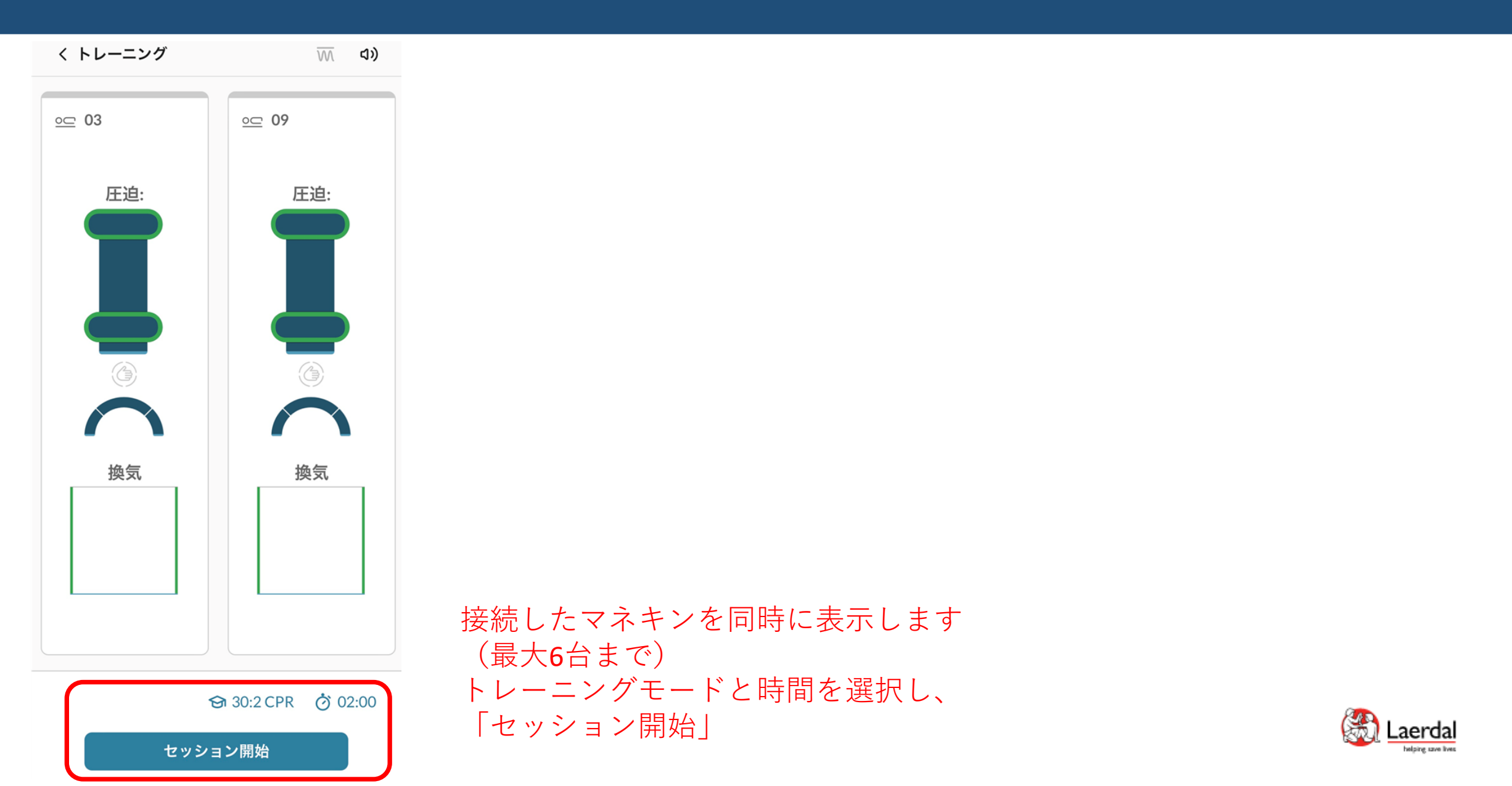

インストラクターモード

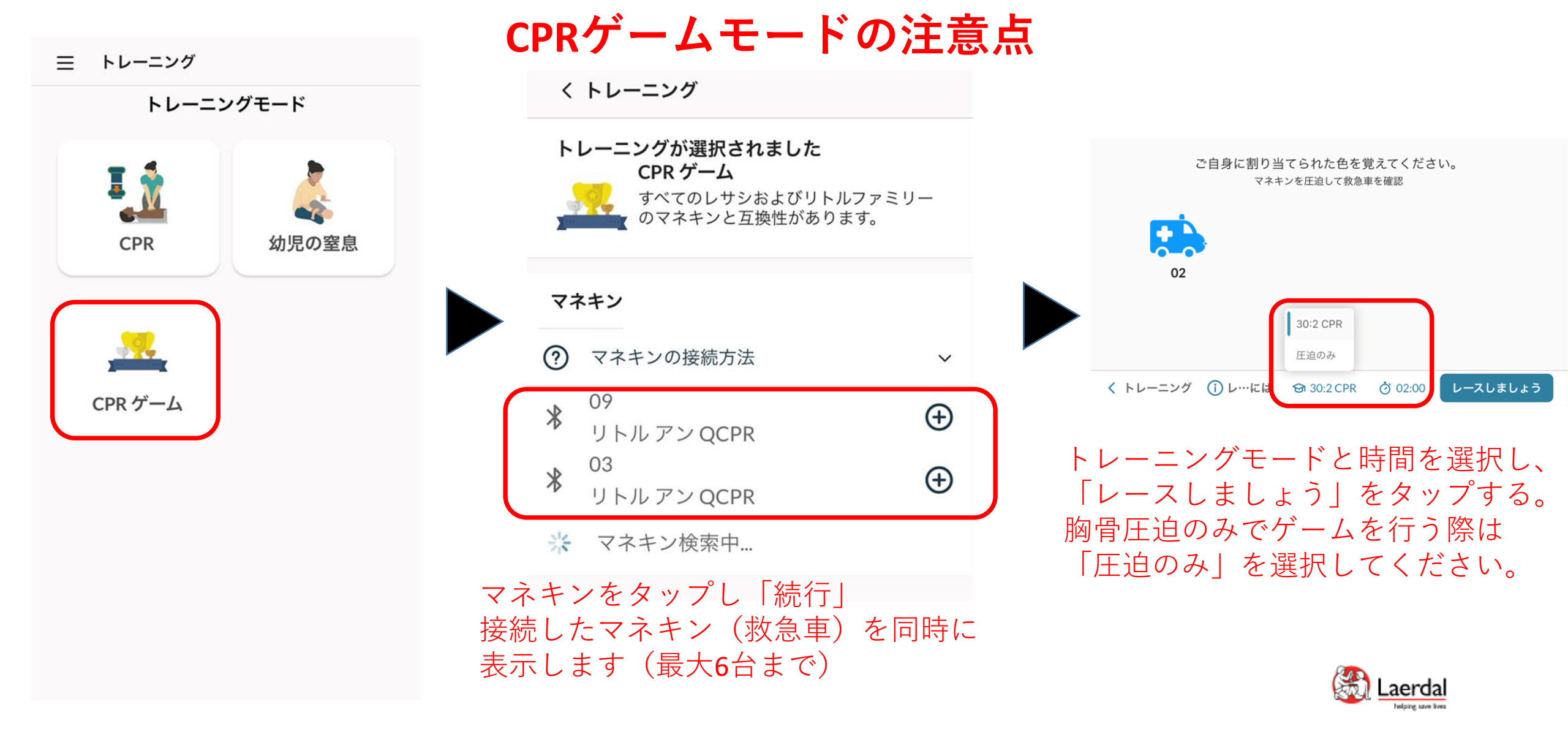

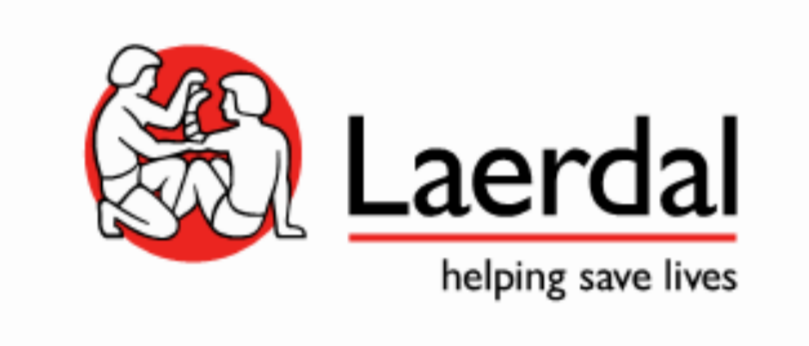